# Recertification Overview

2023 PRIVATE POSTSECONDARY EDUCATION SUMMIT, STATE COUNCIL OF HIGHER EDUCATION FOR VIRGINIA

PRESENTED BY: KATHLEEN KINCHELOE AND MONICA LEWIS-MASON

### 2023 Recertification Window

| Year | Name ↓↑                                                   | FACCODE | Open Date  | Close Date |
|------|-----------------------------------------------------------|---------|------------|------------|
| 2023 | Recertification for Out-of-State, Private, Vocational     | 33      | 05/02/2023 | 07/06/2023 |
| 2023 | Recertification for Out-of-State, Private, Non-<br>Profit | 32      | 05/02/2023 | 07/06/2023 |
| 2023 | Recertification for Out-of-State, Private, For-Profit     | 31      | 05/02/2023 | 07/06/2023 |
| 2023 | Recertification for Out-of-State, Public                  | 30      | 05/16/2023 | 07/18/2023 |
| 2023 | Recertification for In-State, Private, Non-Profit         | 42      | 06/02/2023 | 08/02/2023 |
| 2023 | Recertification for In-State, Private, For-Profit         | 41      | 06/16/2023 | 08/16/2023 |
| 2023 | Recertification for In-State, Private, Vocational (A-D)   | 43      | 07/01/2023 | 09/02/2023 |
| 2023 | Recertification for In-State, Private, Vocational (E-P)   | 43      | 07/15/2023 | 09/16/2023 |
| 2023 | Recertification for In-State, Private, Vocational (Q-Z)   | 43      | 08/02/2023 | 10/03/2023 |

### 2023 Recertification Window

Designated primary contacts will receive a portalgenerated email when their school's recertification window is open.

schev-ppe-portal-noreply@virginiainteractive.org

Prior to Recertification, review General Information, especially Primary Contact, to make sure all information is current and accurate.

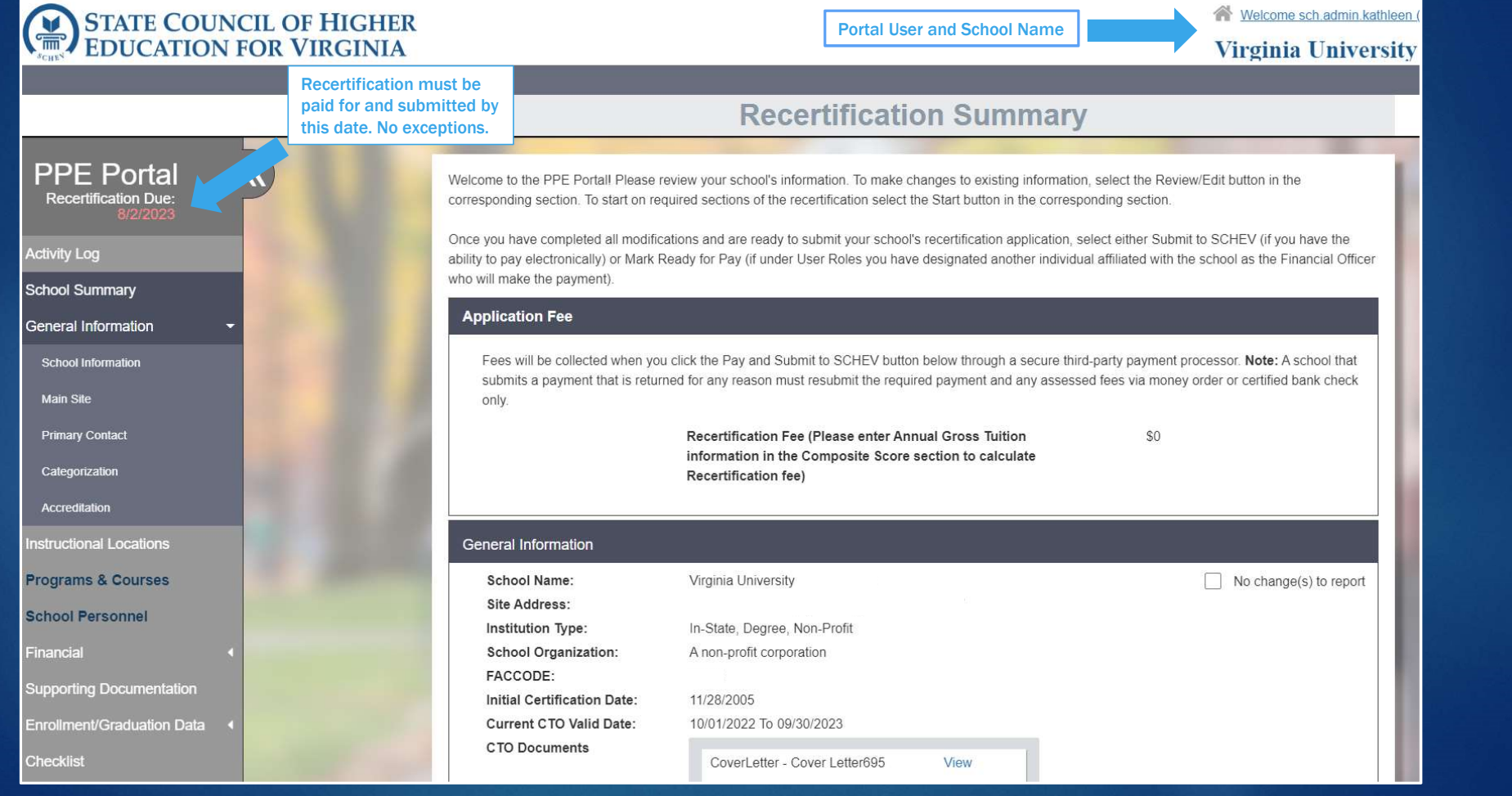

STATE COUNCIL OF HIGHER EDUCATION FOR VIRGINIA

Melcome sch.admin.kathleen (

### Virginia University

|                                                                                                    |                                                                                                    |                                                                                                    | <b>Recertification Sum</b>                                                                                                    | mary                                                                                                    |
|----------------------------------------------------------------------------------------------------|----------------------------------------------------------------------------------------------------|----------------------------------------------------------------------------------------------------|----------------------------------------------------------------------------------------------------|----------------------------------------------------------------------------------------------------|
| PPE Portal<br>Recertification Due:<br>8/2/2023<br>Activity Log<br>School Summary<br>General Information<br>School Information<br>Main Site | Provide evidence<br>that initial creation<br>& accreditation<br>documents are still<br>applicable. | <ul> <li>N Welcome to the PPE Portall Please review your school's information. To make changes to existing information, select the Review/Edit buttor corresponding section. To start on required sections of the recertification select the Start button in the corresponding section.</li> <li>Once you have completed all modifications and are ready to submit your school's recertification application, select either Submit to SCHEV (ability to pay electronically) or Mark Ready for Pay (if under User Roles you have designated another individual affiliated with the school as the who will make the payment).</li> <li>Application Fee</li> <li>Fees will be collected when you click the Pay and Submit to SCHEV button below through a secure third-party payment processor. No submits a payment that is returned for any reason must resubmit the required payment and any assessed fees via money order or cert only.</li> </ul> |                                                                                                    | n information, select the Review/Edit button in the<br>the corresponding section.<br>oplication, select either Submit to SCHEV (if you have the<br>her individual affiliated with the school as the Financial Officer<br>secure third-party payment processor. <b>Note:</b> A school that<br>any assessed fees via money order or certified bank check |
|                                                                                                    | - 14                                                                                               | Recertification Fee (Please enter Annual Gross Tuition 50<br>information in the Composite Score section to calculate<br>Recertification fee)                                                                                                    |                                                                                                    |                                                                                                    |
| Instructional Locations                                                                                                    | 1000                                                                                               | General Information                                                                                                    |                                                                                                    |                                                                                                    |
| Programs & Courses<br>School Personnel<br>Financial<br>Supporting Documentation<br>Enrollment/Graduation Data<br>Checklist                 |                                                                                                    | School Name:<br>Site Address:<br>Institution Type:<br>School Organization:<br>FACCODE:<br>Initial Certification Date:<br>Current CTO Valid Date:<br>CTO Documents                                                                                                    | Virginia University<br>In-State, Degree, Non-Profit<br>A non-profit corporation<br>11/28/2005<br>10/01/2022 To 09/30/2023<br>CoverLetter - Cover Letter695 View | No change(s) to report                                                                                                    |

# In-State School: Virginia SCC approval

| STATE COUNCIL OF HIGHER<br>EDUCATION FOR VIRGINIA |                                                                          |                                                                                    | R Welcome sch.admin.kathleen | (SCHEV Admin) Log off<br>Test University |
|---------------------------------------------------|--------------------------------------------------------------------------|------------------------------------------------------------------------------------|------------------------------|------------------------------------------|
|                                                   |                                                                          | General Informatio                                                                 | n                            |                                          |
| Cate                                              | gorization <del>-</del>                                                  |                                                                                    |                              | ?                                        |
|                                                   | Institution Type                                                         | ~                                                                                  | ~                            |                                          |
|                                                   | In-State, Degree           Out-of-State, Non-Degree                      | Out-of-State, Public                                                               | Out-of-State, Degree         |                                          |
|                                                   | Date institution was shartered or author<br>10/09/2018                   | rized to transact business in Virginia                                             |                              |                                          |
|                                                   | Provide copy of most current Virginia S<br>Upload Only PDF files allowed | tate Corporation Commission approval to<br>Once uploaded, files(s) will appear her | notification.                |                                          |
|                                                   | Mode of Delivery                                                         |                                                                                    |                              |                                          |
|                                                   | O Face to Face<br>O Online                                               |                                                                                    |                              |                                          |
| Pacauroae                                         | Both (Face to Face and Online)                                           |                                                                                    |                              | ^                                        |

# Out-Of-State School: Authorization from Home State

STATE COUNCIL OF HIGHER EDUCATION FOR VIRGINIA

|      |                                        | General Information                        | on                          |
|------|----------------------------------------|--------------------------------------------|-----------------------------|
| Cate | egorization <del>-</del>               |                                            |                             |
|      | Institution Type                       |                                            |                             |
|      | In-State, Degree                       | In-State, Non-Degree                       | Out-of-State, Degree        |
|      | Out-of-State, Non-Degree               | Out-of-State, Public                       |                             |
|      |                                        | to do a the standard from the second state |                             |
|      | Date Out-of-State institution was gran | ited authorization to operate from state w | here main campus is located |
|      | Provide copy of the state authorizatio | n document                                 |                             |
|      | Upload Tab A - Territorial Cl          | narter (1MB)                               | View   Delete               |
|      |                                        |                                            |                             |
|      |                                        |                                            |                             |
|      | Mode of Delivery                       |                                            |                             |
|      | ○ Face to Face                         |                                            |                             |
|      | ⊖ Online                               |                                            |                             |
|      |                                        |                                            |                             |

# School Organization

|                | General Information                                                                                  |
|----------------|----------------------------------------------------------------------------------------------------|
| Hybrid         |                                                                                                    |
| School Orga    | nization                                                                                             |
|                | tary entity                                                                                          |
| 🔘 Non-Pr       | ofit entity                                                                                          |
| Verify Proprie | etary / Non-Profit Designation                                                                       |
| Upload         | Only PDF files allowed. Once uploaded, files(s) will appear here.                                    |
|                |                                                                                                    |
| School Owne    | ership                                                                                               |
| 🔘 A non-p      | profit corporation                                                                                   |
| 🔿 A non-p      | orofit LLC Other                                                                                     |
| 🔿 A public     | postsecondary school originating in a state other than Virginia                                      |
| Other          |                                                                                                    |
|                |                                                                                                    |
| Attach copies  | s of the documents that demonstrate the entity is duly organized under the laws of the Commonwealth. |

### Accreditation: Degree-Granting Institutions

Accredited schools must upload a document that shows proof of current accreditation status.

Unaccredited degree schools must submit an updated accreditation plan indicating how the school will achieve accreditation candidacy within 3 years.

### Accreditation: Non-Degree Schools

Accredited non-degree schools must upload a document that shows proof of current accreditation status.

Unaccredited non-degree schools should upload a document stating that they are unaccredited.

STATE COUNCIL OF HIGHER EDUCATION FOR VIRGINIA

Melcome sch.admin.kathleen (

### Virginia University

|                                                | Recertification Summary                                                                                                    |                                                                                                    |  |
|------------------------------------------------|----------------------------------------------------------------------------------------------------|----------------------------------------------------------------------------------------------------|--|
| PPE Portal<br>Recertification Due:<br>8/2/2023 | Welcome to the PPE Portall Please review your school's information. To make changes to existing information, select the Review/Edit button in the corresponding section. To start on required sections of the recertification select the Start button in the corresponding section. |                                                                                                    |  |
| Activity Log                                   | Once you have completed all modificat<br>ability to pay electronically) or Mark R                                                                                                    | ations and are ready to submit your school's recertification application, select either Submit to SCHEV (if you have the<br>eady for Pay (if under User Roles you have designated another individual affiliated with the school as the Financial Officer |  |
| School Summary                                 | who will make the payment).                                                                                                    |                                                                                                    |  |
| General Information 👻                          | Application Fee                                                                                                    |                                                                                                    |  |
| School Information                             | Fees will be collected when you                                                                                                    | click the Pay and Submit to SCHEV button below through a secure third-party payment processor. Note: A school that                                                                                                    |  |
| Main Site                                      | submits a payment that is return<br>only.                                                                                                    | ted for any reason must resubmit the required payment and any assessed fees via money order or certified bank check                                                                                                    |  |
| Primary Contact                                |                                                                                                    | Recertification Fee (Please enter Annual Gross Tuition \$0                                                                                                    |  |
| Categorization NOT your                        |                                                                                                    | information in the Composite Score section to calculate<br>Recertification fee)                                                                                                    |  |
| Accreditation                                  |                                                                                                    |                                                                                                    |  |
| Instructional Locations                        | General Information                                                                                                    |                                                                                                    |  |
| Programs & Courses                             | School Name:                                                                                                    | Virginia University  No change(s) to report                                                                                                    |  |
| School Personnel                               | Site Address:                                                                                                    | In-State Degree Non-Profit                                                                                                    |  |
| Financial •                                    | School Organization:                                                                                                    | A non-profit corporation                                                                                                    |  |
| Supporting Documentation                       | FACCODE:                                                                                                    | 11/28/2005                                                                                                    |  |
| Enrollment/Graduation Data                     | Current CTO Valid Date:                                                                                                    | 10/01/2022 To 09/30/2023                                                                                                    |  |
| Checklist                                      | CTO Documents                                                                                                    | CoverLetter - Cover Letter695 View                                                                                                    |  |

### Instructional Location

- Space at a separate address where the school provides instruction when its enrollment has outgrown the capacity of the "parent" site.
  - The space must be geographically located within 50 mile radius from the certified school.
  - Students must take courses at both the "parent" site and the instructional location to complete their program.

Do NOT re-enter the school's main address.

### Adding an Instructional Location

- New Instructional Locations are reviewed and approved separately from Recertification.
- In order for SCHEV to approve a new Instructional Location, all courses available at that site must be added to the Portal.
- Each new Instructional Location incurs a fee of \$300.

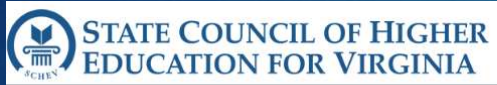

Welcome sch.admin.kathleen (

### Virginia University

|                                                | Recertification Summary                                                                                                    |  |  |
|------------------------------------------------|----------------------------------------------------------------------------------------------------|--|--|
| PPE Portal<br>Recertification Due:<br>8/2/2023 | Welcome to the PPE Portall Please review your school's information. To make changes to existing information, select the Review/Edit button in the corresponding section. To start on required sections of the recertification select the Start button in the corresponding section.                                                                          |  |  |
| Activity Log                                   | Once you have completed all modifications and are ready to submit your school's recertification application, select either Submit to SCHEV (if you have the ability to pay electronically) or Mark Ready for Pay (if under User Roles you have designated another individual affiliated with the school as the Financial Officer who will make the payment). |  |  |
| General Information -                          | Application Fee                                                                                                    |  |  |
| School Information                             | Fees will be collected when you click the Pay and Submit to SCHEV button below through a secure third-party payment processor. Note: A school that submits a payment that is returned for any reason must resubmit the required payment and any assessed fees via money order or certified bank check                                                        |  |  |
| Main Site Primary Contact Categorization       | only. Recertification Fee (Please enter Annual Gross Tuition \$0 information in the Composite Score section to calculate Recertification fee)                                                                                                    |  |  |
| Accreditation                                  |                                                                                                    |  |  |
| Instructional Locations                        | General Information                                                                                                    |  |  |
| Programs & Courses                             | School Name: Virginia University No change(s) to report                                                                                                    |  |  |
| School Personnel                               | Site Address: Institution Type: In-State. Degree. Non-Profit                                                                                                    |  |  |
| Financial                                      | School Organization: A non-profit corporation                                                                                                    |  |  |
| Supporting Documentation                       | FACCODE:<br>Initial Certification Date: 11/28/2005                                                                                                    |  |  |
| Enrollment/Graduation Data                     | Current CTO Valid Date: 10/01/2022 To 09/30/2023                                                                                                    |  |  |
| Checklist                                      | CTO Documents CoverLetter - Cover Letter695 View                                                                                                    |  |  |

# Financial

| STATE COUNCIL OF HIGHER<br>EDUCATION FOR VIRGINIA | Welcome sch.ad                                               | min.kathleen (SCHEV Admin) Log off<br>Test University |
|---------------------------------------------------|--------------------------------------------------------------|-------------------------------------------------------|
|                                                   |                                                              |                                                       |
|                                                   | Financial Stability                                          |                                                       |
| <u> </u>                                          | Annual Gross Tuition (Used to calculate recertification fee) |                                                       |
|                                                   | Total Tuition                                                |                                                       |
|                                                   | Primary Reserve Ratio (Adj Equity/Total Expenses)            |                                                       |
|                                                   | Total Assets                                                 |                                                       |
|                                                   | 0.00                                                         |                                                       |
|                                                   | Total Liabilities                                            |                                                       |
|                                                   | 0.00                                                         |                                                       |
|                                                   | Total Equity                                                 |                                                       |
|                                                   | 0                                                            |                                                       |
|                                                   | Intangibles <b>1</b>                                         |                                                       |
|                                                   | 0.00                                                         |                                                       |
|                                                   | Unsecured Related Party Receivables 0                        |                                                       |
| Resources                                         | 0.00                                                         |                                                       |

# Financial

### STATE COUNCIL OF HIGHER EDUCATION FOR VIRGINIA

~

**Application Fee** 

Melcome sch.admin.kathleen (SCHEV Admin) Log off

### **Test University**

### **Certification Summary**

### **PPE** Portal

| School Summary           |  |  |  |
|--------------------------|--|--|--|
| General Information      |  |  |  |
| Instructional Locations  |  |  |  |
| Programs & Courses       |  |  |  |
| School Personnel         |  |  |  |
| Financial 🔹              |  |  |  |
| Finacial Overview        |  |  |  |
| Surety                   |  |  |  |
| Composite Score          |  |  |  |
| Supporting Documentation |  |  |  |

# Fees will be collected when you click the Pay and Submit to SCHEV button below through a secure third-party payment processor. Note: A school that submits a payment that is returned for any reason must resubmit the required payment and any assessed fees via money order or certified bank check only.

#### School Name: Test University Site Address: 5715 Richmond Rd, Williamsburg, VA- 23188-1987 Institution Type: In-State, Degree, Proprietary School Organization: Corporation FACCODE: 31000 Initial Certification Date: 10/29/2019 Current CTO Valid Date: 10/01/2020 To 09/30/2021 **CTO** Documents CoverLetter - Cover letter Vir... View

STATE COUNCIL OF HIGHER EDUCATION FOR VIRGINIA

Melcome sch.admin.kathleen (

### Virginia University

|                                                                                                    |                                                                    | Recertification Summary                                                                                                    |                                                                                                    |  |
|----------------------------------------------------------------------------------------------------|--------------------------------------------------------------------|----------------------------------------------------------------------------------------------------|----------------------------------------------------------------------------------------------------|--|
| PPE Portal<br>Recertification Due:<br>8/2/2023<br>Activity Log<br>School Summary<br>General Information<br>School Information<br>Main Site<br>Primary Contact<br>Categorization | 8                                                                  | Welcome to the PPE Portall Please review your school's information. To make changes to existing information, select the Review/Edit button in the corresponding section.         Once you have completed all modifications and are ready to submit your school's recertification application, select either Submit to SCHEV (if you have the ability to pay electronically) or Mark Ready for Pay (if under User Roles you have designated another individual affiliated with the school as the Financial Officer who will make the payment).         Application Fee         Fees will be collected when you click the Pay and Submit to SCHEV button below through a secure third-party payment processor. Note: A school that submits a payment that is returned for any reason must resubmit the required payment and any assessed fees via money order or certified bank check only.         Recertification Fee (Please enter Annual Gross Tuition information in the Composite Score section to calculate Recertification fee)       \$0 |                                                                                                    |  |
| Instructional Locations                                                                                                    | 1.00                                                               | General Information                                                                                                    |                                                                                                    |  |
| Programs & Courses<br>School Personnel<br>Financial<br>Supporting Documentation<br>Enrollment/Graduation Data                                                                   | Upload copy of<br>documents that<br>typically change<br>each year. | School Name:<br>Site Address:<br>Institution Type:<br>School Organization:<br>FACCODE:<br>Initial Certification Date:<br>Current CTO Valid Date:<br>CTO Documents                                                                                                    | Virginia University  No change(s) to report In-State, Degree, Non-Profit A non-profit corporation 11/28/2005 10/01/2022 To 09/30/2023 CoverLetter - Cover Letter695 View |  |

# Supporting Documentation: Authorization Certificates

### STATE COUNCIL OF HIGHER EDUCATION FOR VIRGINIA

|                            | Supporting Documentation                                                                                                    |             |  |  |
|----------------------------|----------------------------------------------------------------------------------------------------|-------------|--|--|
| Activity Log               | Expand All                                                                                                    |             |  |  |
| School Summary             | Advertising Material                                                                                                    |             |  |  |
| General Information        | Authorization cortificate(c) (Pequired) -                                                                                                    |             |  |  |
| Instructional Locations    | Autionzation certificate(5) (Required) *                                                                                                    |             |  |  |
| Programs & Courses         | Provide copies of the following:                                                                                                    |             |  |  |
| School Personnel           | <ul> <li>State Corporation Commission Certificate, if incorporated</li> <li>Certificate of Assumed or Fictitious Name (obtained from the circuit court clerk's office)</li> </ul>         |             |  |  |
| Financial 4                | <ul> <li>Current Business License (from the Virginia locality within which the institution will operate)</li> <li>Proof of State Authorization from home state (if applicable)</li> </ul> |             |  |  |
| Supporting Documentation   | Evidence the institution is operating in good standing in its home state                                                                                                    |             |  |  |
| Enrollment/Graduation Data | Evidence the institution closed in good standing if it ever operated in another state  Upload  good standing (21KB)                                                                       | View   Dele |  |  |
|                            |                                                                                                    |             |  |  |

# Supporting Documentation: Catalog and Status of Good Standing

Welcome sch.admin.kathleen (SCHEV Admin) Log off

STATE COUNCIL OF HIGHER EDUCATION FOR VIRGINIA **Test University** Supporting Documentation ~ School Catalog & Checklist -Every school is required to make available to students and the public a clear, accurate, and comprehensive catalog, bulletin, brochure, or electronic document. The school must provide this document to prospective students before they sign the enrollment agreement. The school Catalog Checklist will assist each school in the development of a school catalog that will contain the required disclosures. The checklist should indicate the page number where the required information is found. Click here to complete the checklist. Only PDF files allowed. Once uploaded, files(s) will appear here. Upload Status of Good Standing Report -Please upload documentation of your current status with the US Department of Education (USED) - not your accreditor or the SCC. Certified institutions that offer federal financial aid to students are required to report any adverse judgment, action, or audit findings by USED in the last year. Please provide documentation of such, or indicate that there has been none. If an existing school is not accredited, or under the supervision of another state agency, a statement to that effect will be sufficient. If an existing school has no relationship with the USED or has had no adverse judgements made against it since the last SCHEV recertification, a signed statement to that effect can be uploaded as a PDF. Upload Only PDF files allowed. Once uploaded, files(s) will appear here. Resource

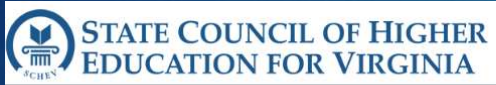

Welcome sch.admin.kathleen (

### Virginia University

|                                                                        | Recertification Summary                                                                                                    |                                                                                                    |  |
|------------------------------------------------------------------------|----------------------------------------------------------------------------------------------------|----------------------------------------------------------------------------------------------------|--|
| PPE Portal<br>Recertification Due:<br>8/2/2023                         | Welcome to the PPE Portall Please review your school's information. To make changes to existing information, select the Review/Edit button in the corresponding section. To start on required sections of the recertification select the Start button in the corresponding section.                                                                                                    |                                                                                                    |  |
| Activity Log                                                           | Once you have completed all modifications and are ready to submit your school's recertification application, select either Submit to SCHEV (if you have the ability to pay electronically) or Mark Ready for Pay (if under User Roles you have designated another individual affiliated with the school as the Financial Officer who will make the payment).     Application Fee     Fees will be collected when you click the Pay and Submit to SCHEV button below through a secure third-party payment processor. Note: A school that submits a payment that is returned for any reason must resubmit the required payment and any assessed fees via money order or certified bank check only. |                                                                                                    |  |
| General Information -                                                  |                                                                                                    |                                                                                                    |  |
| School Information Main Site                                           |                                                                                                    |                                                                                                    |  |
| Primary Contact<br>Categorization                                      |                                                                                                    | Recertification Fee (Please enter Annual Gross Tuition \$0<br>information in the Composite Score section to calculate<br>Recertification fee) |  |
| Instructional Locations                                                | General Information                                                                                                    |                                                                                                    |  |
| Programs & Courses School Personnel Financial Supporting Documentation | School Name:<br>Site Address:<br>Institution Type:<br>School Organization:<br>FACCODE:                                                                                                    | Virginia University  No change(s) to report In-State, Degree, Non-Profit A non-profit corporation                                             |  |
| Enrollment/Graduation Data                                             | Initial Certification Date:<br>Current CTO Valid Date:<br>CTO Documents                                                                                                    | 11/28/2005<br>10/01/2022 To 09/30/2023<br>CoverLetter - Cover Letter695 View                                                                  |  |

|                                                                                                    | Enr                                                                                                    | ollment Informa                                                                                                    | tion                                         |      |
|----------------------------------------------------------------------------------------------------|----------------------------------------------------------------------------------------------------|----------------------------------------------------------------------------------------------------|----------------------------------------------|------|
| Schools that are renewing cer<br>1. The number of degrees,<br>2. The number of students<br>Keyword Search | tificates to operate shall includ<br>certificates, or diplomas confe<br>enrolled and the number of stu | e from the previous year the following<br>rred for each program offered by the s<br>idents graduating at its Virginia site. | information:<br>school at its Virginia site. | ?    |
| Q Search                                                                                                  | C <u>Clear</u>                                                                                         |                                                                                                    |                                              |      |
| Category                                                                                                  |                                                                                                    | Enrollment                                                                                                    |                                              |      |
| Certificate                                                                                               |                                                                                                    | 0                                                                                                    | Add                                          |      |
| Back to Summary Page                                                                                      |                                                                                                    |                                                                                                    |                                              | Save |
| SCHEV USE ONLY -                                                                                          |                                                                                                    |                                                                                                    |                                              |      |
|                                                                                                    |                                                                                                    |                                                                                                    |                                              |      |
|                                                                                                    |                                                                                                    |                                                                                                    |                                              |      |
|                                                                                                    |                                                                                                    |                                                                                                    |                                              |      |

### **Enrollment Information for Certificate Programs**

| <b>)</b> Search |                    | S <u>Clear</u>   |                     |                   |                     |  |
|-----------------|--------------------|------------------|---------------------|-------------------|---------------------|--|
| Gender          | Enrollment Type    | Student Category | First-time <b>0</b> | Transfer <b>O</b> | Continuing <b>0</b> |  |
| Ethnicity       |                    |                  |                     |                   |                     |  |
|                 |                    | Total            | 0                   | 0                 | 0                   |  |
|                 |                    | Age Totals       |                     |                   | 0                   |  |
| Back to I       | Enrollment Summary |                  |                     |                   |                     |  |

|                                          | nation for Certif           | icate Program        | c          | × | 2 |
|------------------------------------------|-----------------------------|----------------------|------------|---|---|
|                                          |                             | icate i logiani      | 0          |   |   |
| elect both Gender and Enrollment Type be | fore entering enrollment da | ata for any category |            |   |   |
| lect Gender                              | Selec                       | ct Enrollment Type   |            |   |   |
| O Male                                   | 0                           | Full-Time            |            |   |   |
| O Other                                  | 0                           | ran-lime             |            |   |   |
|                                          |                             |                      |            | - |   |
|                                          | First-time                  | Transfer             | Continuing |   |   |
| Ethnicity                                |                             |                      |            |   |   |
| Non-Resident Alien                       |                             |                      |            |   |   |
| Race/Ethnicity Unknown                   |                             |                      |            |   |   |
| Hispanic of any Race                     |                             |                      |            |   |   |
| American Indian / Alaskan Native         |                             |                      |            |   |   |
| Asian                                    |                             |                      |            |   |   |
| African American                         |                             |                      |            |   |   |
| Native Hawaiian / Pacific Islander       |                             |                      |            |   |   |
|                                          |                             |                      |            |   |   |

### STATE COUNCIL OF HIGHER EDUCATION FOR VIRGINIA

|                                       | Enro                                                                                                    | liment Inform                                        | ation                           |                         |                   |    |
|---------------------------------------|----------------------------------------------------------------------------------------------------|------------------------------------------------------|---------------------------------|-------------------------|-------------------|----|
| Unaccredited ins<br>placement in jobs | titutions of higher education and non-degree schoo<br>s relating to their field of study within six months; ar | ls shall include, from fo<br>nd one year of graduati | ollow-up surveys of grac<br>on. | luates, the number of s | tudents reporting |    |
| Numbers are req                       | uired in each field, even if the number is 0.                                                                  |                                                      |                                 |                         |                   | в  |
| Keyword Searcl                        | n                                                                                                    |                                                      |                                 |                         |                   | L. |
| Q Search                              | Clear                                                                                                    |                                                      |                                 |                         |                   |    |
| Certification<br>Year                 | Program Name                                                                                                   | 6 Month<br>Placement Count                           | 12 Month<br>Placement Count     | Graduation Count        | Enrollment Count  |    |
| 2021                                  | Patient Care Technician (PCT)                                                                                  |                                                      | 64                              | 101                     | 116               | l  |
| 2021                                  | Monitor Surveillance                                                                                           |                                                      | 8                               | 19                      | 31                | Ľ  |
| 2021                                  | Nursing                                                                                                    |                                                      | 56                              | 79                      | 282               |    |
|                                       | Cardiovascular Technology - Adult                                                                              |                                                      |                                 |                         |                   |    |

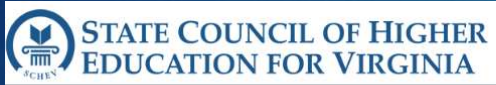

Melcome sch.admin.kathleen (

### Virginia University

|                                                |                                                                                 | Recertification Summary                                                                                                    |
|------------------------------------------------|---------------------------------------------------------------------------------|----------------------------------------------------------------------------------------------------|
| PPE Portal<br>Recertification Due:<br>8/2/2023 | Welcome to the PPE Portall Please r<br>corresponding section. To start on rec   | eview your school's information. To make changes to existing information, select the Review/Edit button in the<br>quired sections of the recertification select the Start button in the corresponding section.                                            |
| Activity Log                                   | Once you have completed all modific<br>ability to pay electronically) or Mark F | ations and are ready to submit your school's recertification application, select either Submit to SCHEV (if you have the<br>Ready for Pay (if under User Roles you have designated another individual affiliated with the school as the Financial Officer |
| School Summary                                 | who will make the payment).                                                     |                                                                                                    |
| General Information                            | Application Fee                                                                 |                                                                                                    |
| School Information                             | Fees will be collected when you                                                 | u click the Pay and Submit to SCHEV button below through a secure third-party payment processor. Note: A school that                                                                                                    |
| Main Site                                      | submits a payment that is return<br>only.                                       | ned for any reason must resubmit the required payment and any assessed fees via money order or certified bank check                                                                                                    |
| Primary Contact                                |                                                                                 | Recertification Fee (Please enter Annual Gross Tuition \$0                                                                                                    |
| Categorization                                 |                                                                                 | information in the Composite Score section to calculate<br>Recertification fee)                                                                                                    |
| Accreditation                                  |                                                                                 |                                                                                                    |
| Instructional Locations                        | General Information                                                             |                                                                                                    |
| Programs & Courses                             | School Name:                                                                    | Virginia University No change(s) to report                                                                                                    |
| School Personnel                               | Site Address:                                                                   | In Chate Desires New Reaft                                                                                                    |
| Financial                                      | School Organization:                                                            | A non-profit corporation                                                                                                    |
| Supporting Documentation                       | FACCODE:                                                                        |                                                                                                    |
|                                                | Initial Certification Date:                                                     | 11/28/2005                                                                                                    |
|                                                | CTO Documents                                                                   | 10/01/2022 10 09/50/2023                                                                                                    |
| Checklist                                      |                                                                                 | CoverLetter - Cover Letter695 View                                                                                                    |

### **Completing Recertification**

- Once all of the items have been uploaded, hit the Submit button.
- Schools will be redirected to the checkout page to pay the recertification fee.
  - If another user is designated to pay the fee, the primary contact will need to log back in to the Portal once a payment is made and hit the "Submit to SCHEV" button.

### Successful Submission

After payment is submitted, a receipt confirmation will both appear on the screen and be emailed to the school.

If more information is required, the primary contact will receive an email with additional instructions.

The new CTO and cover letter will be sent to the school's primary contact via email.

### Additional Notes

- Submitting Recertification info "locks" a school's ability to make additional changes via the Portal.
- New and modified programs are reviewed separately from Recertification, and successfully recertifying does not mean that any programmatic changes were approved.
- Surety cycle is not part of Recertification, but is determined by the expiration date of the surety instrument.

Complete the surety calculation worksheet yearly to determine the amount of surety required.

Sur

| Fill out the Surety In                 | strument C | alculator and select S    | ave at the | bottom of the page.                     |   |                               |
|----------------------------------------|------------|---------------------------|------------|-----------------------------------------|---|-------------------------------|
| Projected Enrollmen                    | t (max     |                           |            |                                         |   | Total Stude                   |
| no. per term)                          |            |                           | \$ Tuitior | n/Fees (per student)                    |   | Tuition/Fes                   |
| 10                                     |            | х                         |            | \$ 2,975.00                             | = | \$ 29,750.00                  |
| No. Students with<br>Scholarships<br>0 |            | X                         | \$ Sch     | olarship (average<br>amount)<br>\$ 0.00 | = | Total Scholarsh<br>\$ 0.00    |
| Students paying<br>partial tuition     |            | \$ Tuition per<br>student |            | No. of Partial<br>Payments              |   | Total partial payment liabili |
| 0                                      | х          | \$ 0.00                   | ÷          | 0                                       | = | \$ 0.00                       |
| Total Student                          |            | Total                     |            | Total partial                           |   |                               |
| Fees                                   |            | Scholarship               |            | payment liability                       |   | Total Surety Require          |
| \$ 29,750.00                           | -          | \$ 0.00                   |            | \$ 0.00                                 | = | \$ 29,750.00                  |

Lesser surety amounts will automatically default to the minimum requirement.

Once the surety calculator is complete and saved. A <u>New</u> line will appear. Click ADD/EDIT and the box will open. See the sample.

#### Surety Instruments -

| Q Search                                        |                                                                                | Clear                              | C <u>Clear</u> |                                                          |       |  |  |  |
|-------------------------------------------------|--------------------------------------------------------------------------------|------------------------------------|----------------|----------------------------------------------------------|-------|--|--|--|
| Expiration<br>Date                              | Surety<br>Requirement                                                          | Туре И                             | Amount         | Uploaded Bond                                            |       |  |  |  |
| New                                             | 25000.00                                                                       |                                    |                | Cancel   D                                               | elete |  |  |  |
| Surety Ty                                       | pe                                                                             | Suret                              | y Required T   | otal                                                     |       |  |  |  |
| O Surety                                        | ,<br>/ Bond                                                                    |                                    |                | \$ 25,000,00                                             | - 1   |  |  |  |
| ◯ Letter                                        | of Credit                                                                      |                                    |                |                                                          | - 1   |  |  |  |
|                                                 |                                                                                |                                    |                |                                                          |       |  |  |  |
| Surety Amo                                      | unt                                                                            | Expirat                            | on Date        |                                                          | - 1   |  |  |  |
|                                                 | \$ 0.                                                                          | 00                                 |                |                                                          | - 1   |  |  |  |
| Surety Verif<br>O Uploa<br>Building F<br>Origin | ication<br>d copy of surety and<br>Richmond, VA 23219<br>al Surety will be Mai | mail in original<br>led to SCHEV b | surety to SC   | HEV, 101 N. 14th Street, 10th Floor James Mon<br>issuer. | roe   |  |  |  |
| Surety Instr                                    | ument                                                                          |                                    |                |                                                          |       |  |  |  |
|                                                 | Only PDF files a                                                               | allowed. Once u                    | ploaded, file  | s(s) will appear here.                                   |       |  |  |  |
| Upload                                          |                                                                                |                                    |                |                                                          |       |  |  |  |

# QUESTIONS?

PPE.SCHEV.EDU/RECERTIFICATION-FAQS PPE@SCHEV.EDU